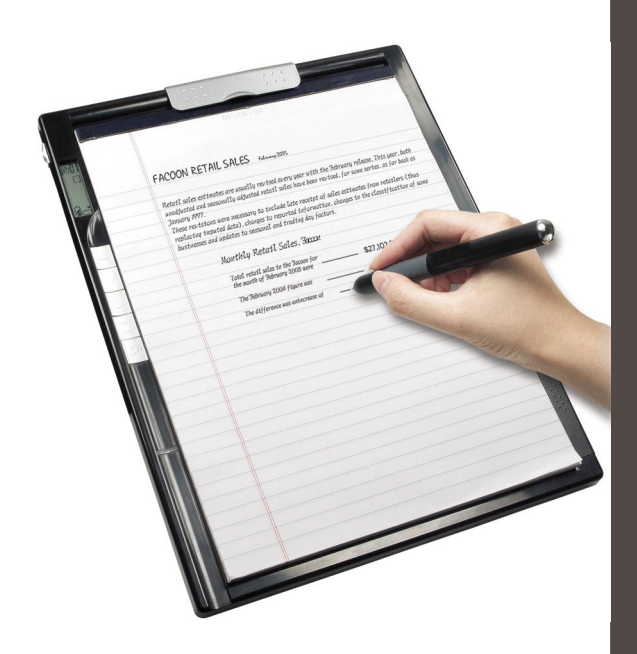

# **G**-Note 7000

# 前言

感谢您购买此产品,希望我们这段时间的产品开发 能带给您愉快的使用经验。

## 提醒

 购买新的墨水笔心 数码笔的墨水笔心规格为2.3-2.4 mm(直径) x 67mm (长)
 建议使用KANGHER、MINI STAR、SCHMIDT628F、ROTRING等

经过测试的品牌笔心。 ※某些墨水笔心的材料会影响数码笔的效果,某些外观尺

※某些墨水笔心的材料会影响数码笔的效果,某些外观/ 寸大小不同的笔心会损坏数码笔。

- 2. 当发生以下状况时请更换数码笔电池
  - a. 数码笔上的LED闪烁
  - b. 数码墨水笔迹出现明显变形
  - c. 有不正常量码墨水笔迹在未书写的区域出现
  - d. 数码墨水笔迹有严重遗失或笔迹拖长
- 3. 维护数码板及数码笔注意事项
  - a. 请勿在会生成强烈电磁辐射或强烈磁场的设备附近使 用或存放。
  - b. 避免在数码板表面上放置磁性物品。
  - c. 请勿拆开数码板与数码笔。
  - d. 请勿重摔数码板与数码笔。强烈震动与摔落可能会导致 数码板与数码笔故障而功能不正常。

- e. 请勿在坚硬表面大力敲击数码笔心,此动作会造成笔心 前端毁损或是数码笔内部结构变形而无法正常使用
- 4. 内存格式化
  - a. 当内建内存的资料文件显示不正确,请在计算机中将 内存格式化。
  - b. 当选购的SD卡内资料文件显示不正确,请在计算机中 将卡片格式化。
- 5. 请勿任意丢弃数码板与数码笔

若数码板或数码笔已损坏不堪使用,请按照各国环境保 护相关规定丢弃于指定地区。如需拆解,请参考网络上 产品本体拆解说明。

# 开始使用数码板

这个数码板能记录您的手写笔迹。当您做笔记时,数码 板会将您所有的手写笔迹存成数码笔记,并可在计算机 中做事后编辑。此数码板也可以当作一般手写板使用。

#### ●包装内容

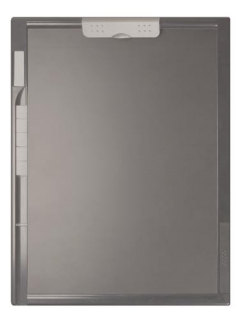

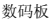

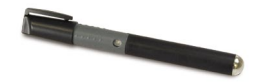

简

偸

中 文

数码笔

- 笔记本
- 覆板
- 两支替换墨水笔芯
- 两支数码笔心
- USB数据线
- 5颗AAA电池(数码板需要4颗,数码笔需要1颗)
- 快速安装指南
- 软件光盘
- 充电电池(选配)

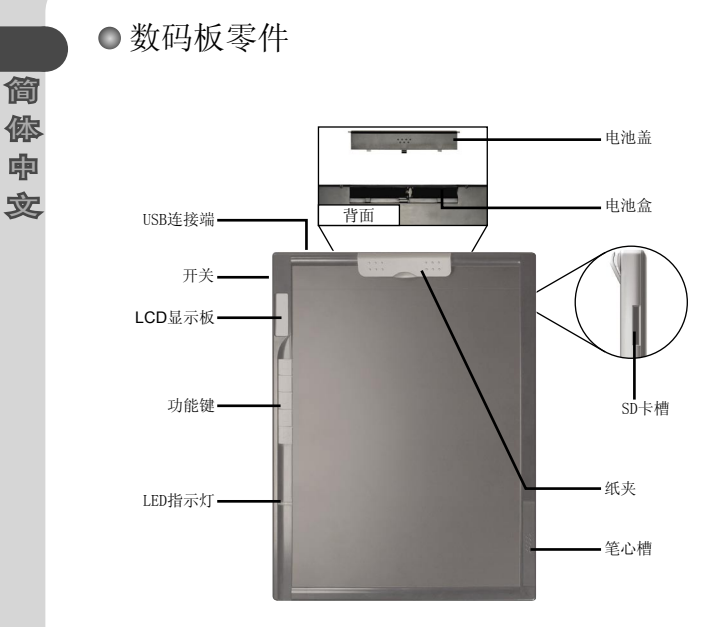

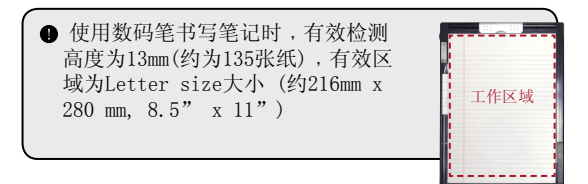

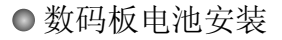

电池盖在数码板背面。按住凸点区将电池盖推开,将包装内四颗AAA电池取出安装如下图所示,将电池盖盖上。

简

你中

乛

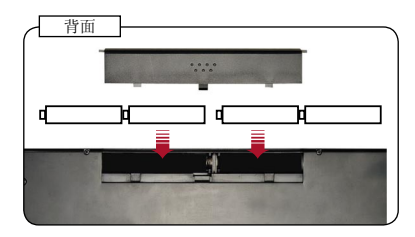

错误的电池安装会导致数码板损坏
 四颗AAA碱性电池可持续书写约20小时,但实际使用时间按照品牌与质量而有所不同。

#### ●数码笔电池安装

从数码笔中间逆时针旋开前后笔管。将一颗AAA电池放入 后笔管并装上前笔管后旋紧。打开笔盖即可开始书写。

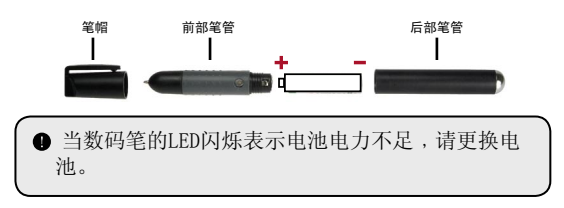

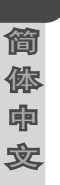

#### ● 使用储存卡装置(选配)

除了内建内存外,资料也可以保存在外接SD卡内。请小 心的将卡轻推到底如下图所示。

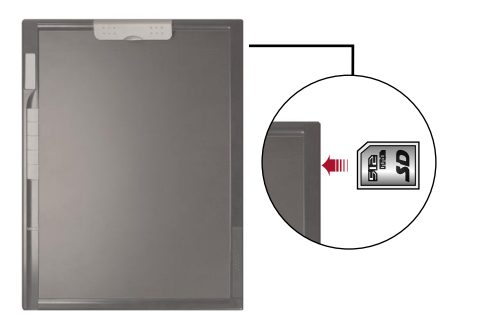

SD卡有书写保护开关。当书写保 护开关在Lock位置,卡是不可写 入的。为了确保文件可被正常保 存,在插入卡前必须将开关设置 在Unlock的位置。

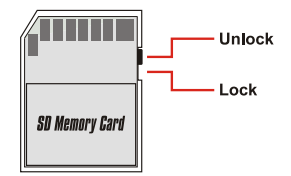

● 有安装储存卡时,储存卡为主要保存装置。保存在内建内存内的文件无法被访问直到储存卡被移除。
 ● 建议使用Sandisk<sup>™</sup>的SD卡,经过测试后与数码板有最佳的兼容性。

● 放置纸张与覆板

扳起纸夹,在数码板表面 放置纸张或覆板后将纸夹 放下并确认纸张或覆板已 固定。

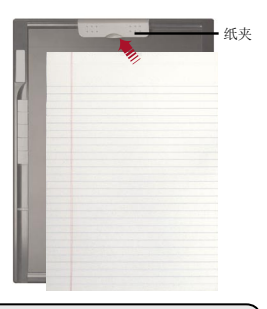

简

偸

鼑

乛

●数码板可放置A4/Letter 尺寸的纸张,但是最 大书写区域不得超过Letter-size的尺寸216mm x 280mm (8.5" x 11")

#### ● 将数码笔固定在数码板上

当您未使用数码笔时,可将笔夹在数码板的纸夹上如下 图所示。

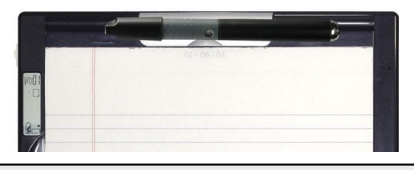

数码板的右上方置有配件孔,您可利用细线穿过数码笔顶端的小孔将笔与数码板系在一起,避免数码笔遗失。

# 记录您的手写笔迹

● 启动数码板

简你中文

请按照指示将开关向下推即可启动数码板。

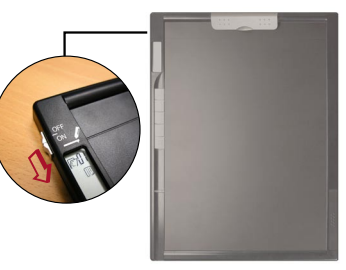

 如果数码板未被启动,请检查

 数码板内是否有安装4颗AAA电池
 电池是否有足够电力
 电池的正负极是否正确安装

 如果装置内已安装储存卡,数码板需要较长的时间 (约4<sup>5</sup>5秒)才会启动。

数码板启动后,您可以看到下列图标出现 在监视器上:

- (a) 文件夹 (A-Z)
- (b) <u>页</u>数(1-99)
- (c) : 当前页面为空白页; : 当前页面为已书写页
- (d) 当使用数码笔书写时会出现
- (e) 电量提示。空白表示电量不足
- (f) M: 当前使用内建内存; SD: 当前使用SD卡
- (g) 内存容量提示。空白表示无资料保存

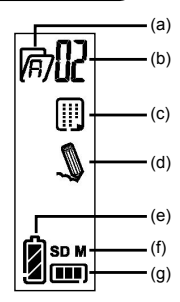

#### ● 开始记录您的手写笔迹

#### ◆ 数码笔图标

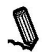

当您使用数码笔在数码板上书写或绘图时,数码笔图标会出现在监视器中。当数码笔图标出现时表示您的 手写笔迹已被保存在内存装置内。 简

偸

鼑

乛

- 每次书写时请注意,若您发现书写中数码笔图标并 未显示,请尝试下列方法:
  - 1) 调整书写力道
  - 2) 确认数码笔电池
  - 3) 将数码板电源关闭并重新启动
  - 4) 确认您是否超出有效的书写范围

#### ✤<u>保存装置图标</u>

当您使用内建内存时,监视器会出现M的图标。若您是安装储存卡,监视器会出现SD的图标且您所有的笔迹会保存在储存卡中。

在使用储存卡作为保存装置时,内建内存内的数码 笔迹无法被访问直到储存卡被移除。

● 如果图标显示不正确,请重新启动数码板。

全主正式面图标

当启动新页时,会显示 ] 图标。当您的笔迹被保存 后,图标会转为 ]]。

#### ✤<u>数码笔记页号码</u>

当您需要在笔记本上书写多页笔记时,我们建议您在每 一页同时写下数码笔记页数,如A01, A02。如果您使用 储存卡作保存装置,可以加上不同前缀(如 SDA01…)以 作区别。

◆ <u>低电量图标</u>

简

偸

몌

佥

当显示器显示低电量图标 **〕**,建议您马上更换电池。当 电池电量耗尽时,会出现 **〕**的图标且数码板会在短时 间内关机。

充电电池与碱性电池的特性不同。当使用充电电池时,电量图标在短时间内从满格降为2格为正常现象。

#### ✤<u>内存容量已满</u>

当监视器出现内存容量已满(m)的图标,表示内建内 存或储存卡已无任何空间来保存您的数码笔记。在此情 况下,您如果想要继续在该页做笔记,可以删除其它不 要的页面来增加可使用容量。您也可以使用储存卡做扩 充,但在储存卡安装时,内建内存中既有的页面是无法 被访问的,您必须从新的页面开始书写。

数码笔记页面的文件大小取决于笔迹的多寡。书写 笔迹越多文件越大。

当内存容量已满时,即使您继续书写,数码笔图标 (P.7)不会出现。 ● 功能键的操作方法

在数码板左侧有五个功能键,您可利用这些 功能键来做页面管理。

✤<u>新增页面</u>

按下 键来新增页面。

小能健

简

偸

鼑

觉

◆ 切换页面

您可以按 △ 键回到前页,按 ▽.键到下一页。注意您 无法切换到尚未被新增的页面。

当您在翻动笔记本页面时,请同步切换数码笔记本页面以保持笔记页号码的一致。

#### ✤<u>删除页面内容</u>

● 被删出的内容是无法撤消的。
● 删除笔记本纸张上的内容不会同步删除数码笔迹。
● 文件夹 (A, B, C…)无法被删除。
● 如果不想删除页面内容,只要选择 "No"然后按下 2 键确认即可。

#### ◆ 新建文件夹

简

傛

鼑

炃

按下 ◎ 键,此时您可看到监视器上文件夹内的英文字 母开始闪烁。按下 □ 键,英文字母会改变。然后再按 下 ◎ 键,即完成新建文件夹。

#### ◆ 切换文件夹

按下 ☑ 键,此时您可看到监视器上文件夹内的英文字 母开始闪烁。利用 △ 或 ▽ 键选择您想要的文件夹然 后再按下 ☑ 确认。

#### ● 关闭数码板电源

请按照指示将开关向上推即可关闭数码板电源

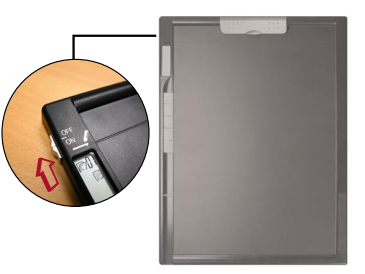

当您重开机时,监视器会显示您上次编辑的页面。

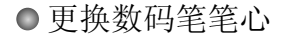

数码板上的笔心槽包含两支替换笔心。当墨水笔心墨水 耗尽或是想使用塑胶笔心时,皆可更换笔心。步骤如下:

 启动笔心槽盖 按住凸点区将笔心槽盖向右推开,您可在笔心 槽内看到两支替换笔心。

戓

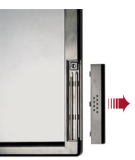

简

偸

鼑

乛

- 2.将旧的笔心取出 将旧的数码笔心插入笔心槽上方的圆孔中,笔 心卡住左侧的铁片后倾斜地将笔心轻轻取出。 或是您也可以使用配件包中的笔心夹将旧笔心从数码笔中取出。
- 3. 放置新笔心

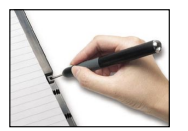

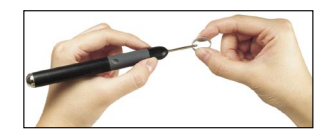

将新的墨水笔心/塑胶笔心放入数码笔前端的笔心孔中,最后在 坚硬的表面上小心地将笔心推到定点。

请不要用力将笔心推入笔心孔中。正确的安装会让
 笔心在书写时仍有一小段活动空间。

# 将数码板当手写板使用

●驱动程序安装

简

你 몍

炃

在使用手写板前,您必须安装驱动程序

 放置驱动程序光盘至光区中 将配件包中的驱动程序光盘放入您计算机的光区中,此时屏幕 会出现自动安装画面。

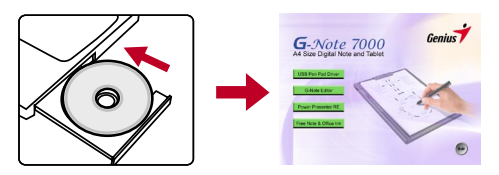

2. 开始安装驱动程序

选中 <u></u> 图标后驱动程序安装会被启动,请按照屏幕上的指示完成安装。

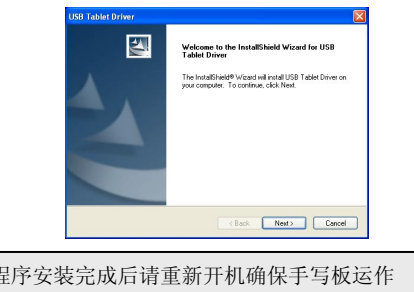

驱动程序安装完成后请重新开机确保手写板运作 正常。

#### ●连接数码板至计算机

- 启动计算机 按下计算机电源键并启动Windows系统。
- 连接数码板至计算机 将USB线的迷你接头接上数码板,另 一端接到计算机。
- 计算机检测到数码板装置 您可以按照下列情况知道计算机已正 确检测到数码板。
  - 1) 数码板监视器出现右方图标。
  - 2) 🔲 图标出现在桌面的系统工具栏。
  - 3) 数码板的LED指示灯开始闪烁。

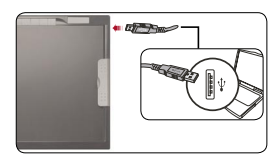

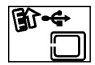

简

偸

몎

乛

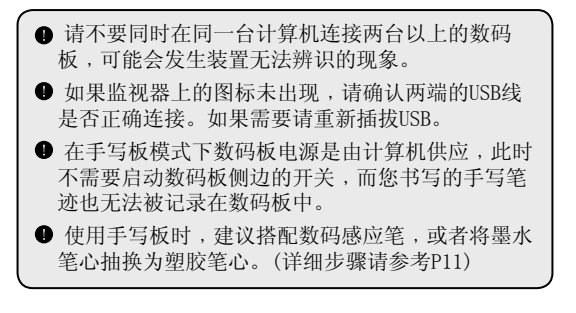

#### ● 使用手写板模式

◆ 放置覆板

简

傛

**ゆ** 定 在使用手写板模式前,建议用纸夹固定透明护 板以保护数码板表面避免刮伤。

#### ◆ 工作区域

使用手写板时,您可以利用数码笔来仿真鼠 标。默认的工作区尺寸与计算机屏幕成比例,如下图所 示。当数码笔在可检测区域内时,LED灯会持续亮着,直 到开始书写后,LED灯熄灭。

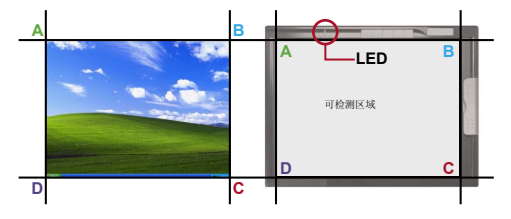

◆ 鼠标按键功能

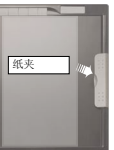

#### ●手写板功能定义

使用数码板做为手写板时,可利用手写板的控制面板设 置许多功能

 双击系统工具栏上的"USB手写板"图标 双击系统工具栏上的"USB手写板"图标后屏幕就会 出现设置窗口。

 如果监视器上的图标未出现,请确认两端的USB线 是否正确连接。如果需要请重新插拔USB。

2.设置单码与操做模式 单码:您可以选择"呎"或"公 分"作为默认单码。 使用模式:您可自动设置操做模式 为"笔"或"鼠标"。在笔的模式 中,游标会按照绝对座标移动。如果 是鼠标模式,数码笔操做游标的方式 就像鼠标为相对座标。

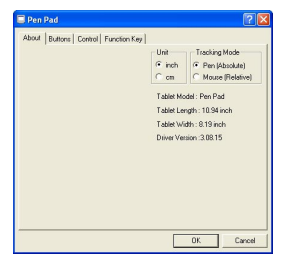

简

你命

乛

▶ 如有需要您可以在网站上下载新的驱动程序版本。

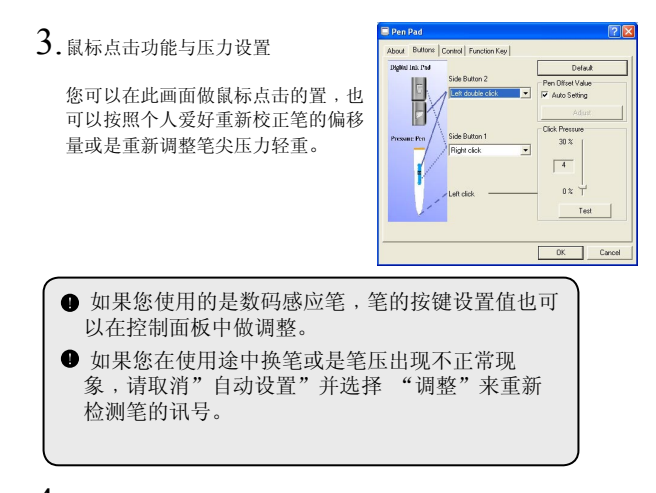

#### 4. 工作区域设置

简

僯

• ⑦

> 手写板的工作区域与计算机屏幕呈等 比例缩放。如果您想要改变量码板的 检测区域大小,可在此画面中设置。 您可以直接在黑色区域中拖曳出所要 的大小,或是直接设置X,Y数值。工 作区域越小,数码笔在可检测区内 同距离的移动会造成游标的移动速 度越快。

| 🖬 Pen Pad                                                            | ? 🛛                                                                                                    |
|----------------------------------------------------------------------|----------------------------------------------------------------------------------------------------|
| Pen Pad About   Butters Connol   Function Key   Working area setting | Pointing Full Area X 0 Science Ratio Y 0 Offreet                                                       |
|                                                                      | Left 0.00 ≟ inch<br>Bottom 0.00 ≟ inch<br>Dimension:<br>Length@d 10.34 ⊥ inch<br>Width [M] 8.19 ⊥ inch |
|                                                                      | OK Cancel                                                                                              |

 如果工作区域设置不正常,请重新插拔USB线。
 当重开机后,设置会回到全屏幕的初始值。
 在手写板控制面板内的设置值不会影响到数码墨水 书写模式下的工作区域。

#### 5.快捷键设置

数码板的五个按键中,两个是作 为鼠标点击功能,其余三个可在 此画面中做快捷键定义。这三 个按键在应用程序中默认为新 增,启动与关闭,而在右边的设置 键中您可按照个人爱好将这些按 键另定义为应用程序启动,URL连 结,或是键盘的快捷键。

| Pen Par                                |                                                            |                                     |             | 2 |
|----------------------------------------|------------------------------------------------------------|-------------------------------------|-------------|---|
| About Bu<br>Please i<br>F1<br>F2<br>F3 | ttons Control I<br>nput an AP, DGC<br>New<br>Open<br>Close | Function Key  <br>or URL for each f | unction key |   |
|                                        |                                                            |                                     |             |   |

简

傛

몎

家

附录

# 简你中实

# 问题与疑难排除 问题 解决方法 高.请确认电池是否方向正确地安装于数码板内 b.请确认电池是否方向正确地安装于数码板内 b.请确认电池是否有电 书写的数码笔迹页面 按启动一个新的空白页面进行书写 a.请试者改变书写力道 b.请确认致码笔电池是否有电 c.书写位置是否超过工作区 d.可能是讯号检测不良,请试着将数码板重新开机

| 在书写时LCD数码笔图标<br>未出现         | b. 请确认数码笔电池是否有电<br>c. 书写位置是否超过工作区<br>d. 可能是讯号检测不良,请试着将数码板<br>重新开机                          |
|-----------------------------|--------------------------------------------------------------------------------------------|
| 未书写时LCD数码笔图标<br>持续出现        | 可能是讯号检测不良,请试着将数码板重<br>新开机                                                                  |
| 数码墨水笔迹有变长、变<br>短、或笔迹遗漏      | a.请试着加重书写力道或放慢速度<br>书写角度与数码板平面尽量保持<br>b.倾斜角大于60度                                           |
| 数码墨水笔迹出现严重变<br>形、笔迹拖长或笔迹遗漏  | a.如果数码笔已使用一段时间,请检查电<br>池是否有电<br>b.如果曾经更换过笔心,请确认笔心是否安<br>装正确:笔心在书写时应该有约1.5mm的活<br>动行程并书写流畅。 |
| 书写时出现明显异常断差<br>感与不顺畅感       | 可能是更换笔心时组装有偏差,请试着重新<br>将笔心抽出再顺着笔心插槽安装一次                                                    |
| 安装SD Card后LCD上的装置显示仍为M,而非SD | 请确认SD Card是否方向正确且稳固的插<br>入数码板的SD 卡槽,且写入保护开关为<br>unlock                                     |

| 问题                                    | 解决方法                                                                                                    |
|---------------------------------------|----------------------------------------------------------------------------------------------------|
| 尚未将26个Folder存满但<br>内存已经存满了            | 数码板的总文件管理数量可达26*99共<br>2574个页面,但实际可存页面是按照内存<br>(内建内存或扩充SD卡)容量决定。                                                         |
| 无法再新建文件夹                              | 可能是A-Z文件夹皆已被创建。注意:文件夹<br>无法被删除,请试着删除某些文件夹中的<br>文件来继续进行书写,或是至计算机中进行<br>文件夹删除。                                             |
| 数码板接上计算机后LCD显<br>示未改变或未出现可删除<br>式硬盘图标 | a.可能是USB未连接正确,请试着重新插拔<br>数码板端的USB<br>b.可能是插孔(HUB)供电不足,请插上插孔<br>(HUB)的电源供应器,或是试着移除插孔上<br>其它的USB装置。建议将数码板直接接于计<br>算机的USB堤。 |
| 数码板接上计算机后未出<br>现数码板图标                 | a. 请确认已安装手写板驱动程序<br>可能是驱动程序检测不正确<br>b. 请试着重新插拔USB                                                                        |
| 数码板接上计算机后手写<br>板工作区域仅局限在计算<br>机屏幕的某一区 | 可能是驱动程序检测不正确,请试着重新插<br>拔USB。每次接上数码板,工作区域会自动<br>调整到全屏幕设置。                                                                 |

简你中文

简你中文

### ●数码板规格

| 应用技术                 | 电磁感应技术                                                                                                    |
|----------------------|----------------------------------------------------------------------------------------------------|
| 数码板尺寸                | ( 331.9 x 252.8 x 13.5 ) mm                                                                                                    |
| 工作区域                 | 8 1/2" x 11"<br>(数码笔记模式为直写,手写板模式为横写)                                                                                                    |
| 重量                   | 704.0g (672.8g 不含电池)                                                                                                    |
| 书写高度                 | 最大为 13.5 mm (约 135 页)                                                                                                    |
| 内建内存容量               | 32 MB NAND Flash                                                                                                    |
| 扩充内存                 | SD 储存卡                                                                                                    |
| 电池                   | AAA 电池 * 4                                                                                                    |
| 电池寿命<br>(1200mA碱性电池) | 持续书写时间: 20 小时<br>待机模式: 68 小时                                                                                                    |
| 耗电流                  | 数码笔记模式: 120 ~130mA (360 ~ 390 mW)<br>待机模式: 35~45mA(105~135mW)                                                                                                    |
| 电源供应                 | 数码笔记模式: 1.5V AAA 电池 * 4<br>连接计算机时由USB 供电                                                                                                    |
| 省电装置                 | 3 秒自动进入待机省电模式(书写笔记时)                                                                                                    |
| 传输界面                 | USB 1.1 (12Mbps 全速)                                                                                                    |
| 分辨率                  | 1000 Lpi                                                                                                    |
| 功能键定义                | B1 - 数码笔记模式:前一页/前一个文件夹<br>手写板模式:快捷键(F3)           B2 - 数码笔记模式:后一页/后一个文件夹<br>手写板模式:快捷键(F2)           B3 - 数码笔记模式:新建文件夹<br>手写板模式:快捷键(F2)           B4 - 数码笔记模式:副际边能键           B4 - 数码笔记模式:鼠标功能键 |
| 操作系统                 | Microsoft Windows XP/2000                                                                                                    |

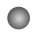

#### ● 数码墨水笔规格

| 直径     | 13.6 mm            |
|--------|--------------------|
| 长度     | 147. 0mm           |
| 重量     | 28.4g (20.4g 不含电池) |
| 电池     | AAA 电池* 1          |
| 电池寿命   | 15 个月              |
| LED指示灯 | 低电量时会闪烁警示          |

简你中文